## システムの利用方法

ソーシャルメディアGIS

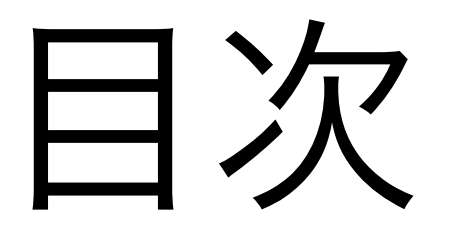

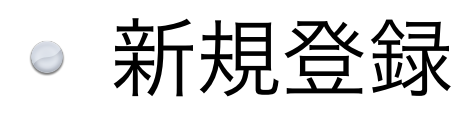

- <u>PC</u>
- <u>スマホ</u>
- ログイン
  - <u>PC</u>
  - <u>スマホ</u>
- <u>PC向けサイト</u>
- <u>スマホ向けサイト</u>
- <u>Twitterから投稿</u>

### 新規登録(PC)

### システムを利用するためには <mark>必ず登録が必要</mark>となります

\*スマホで既に登録している場合は必要ありません

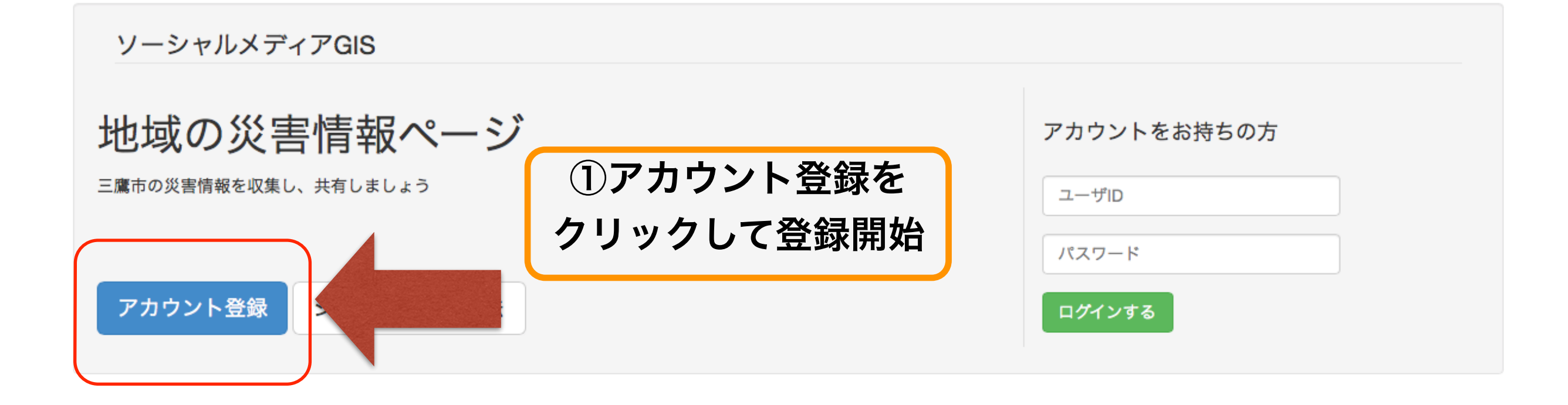

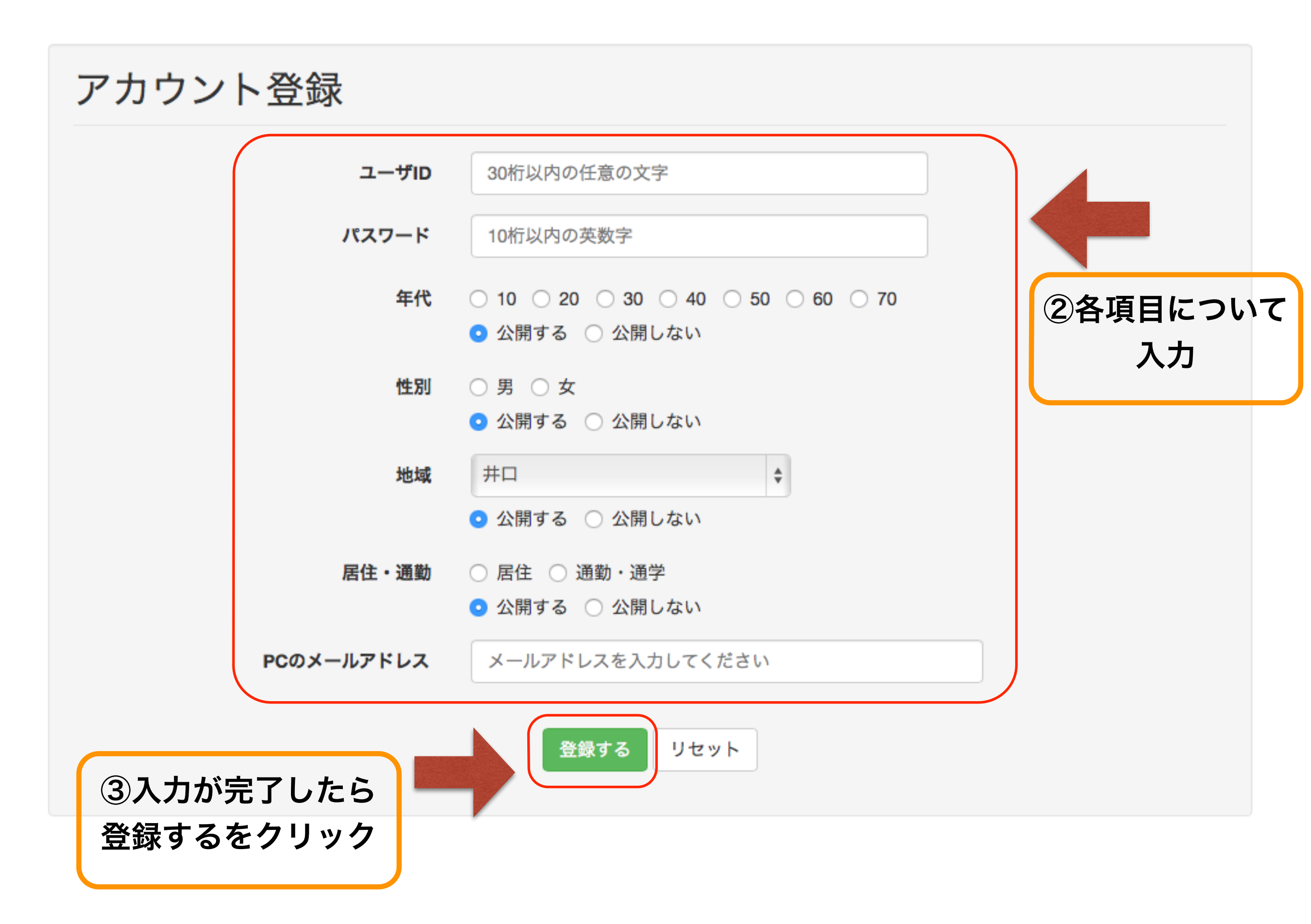

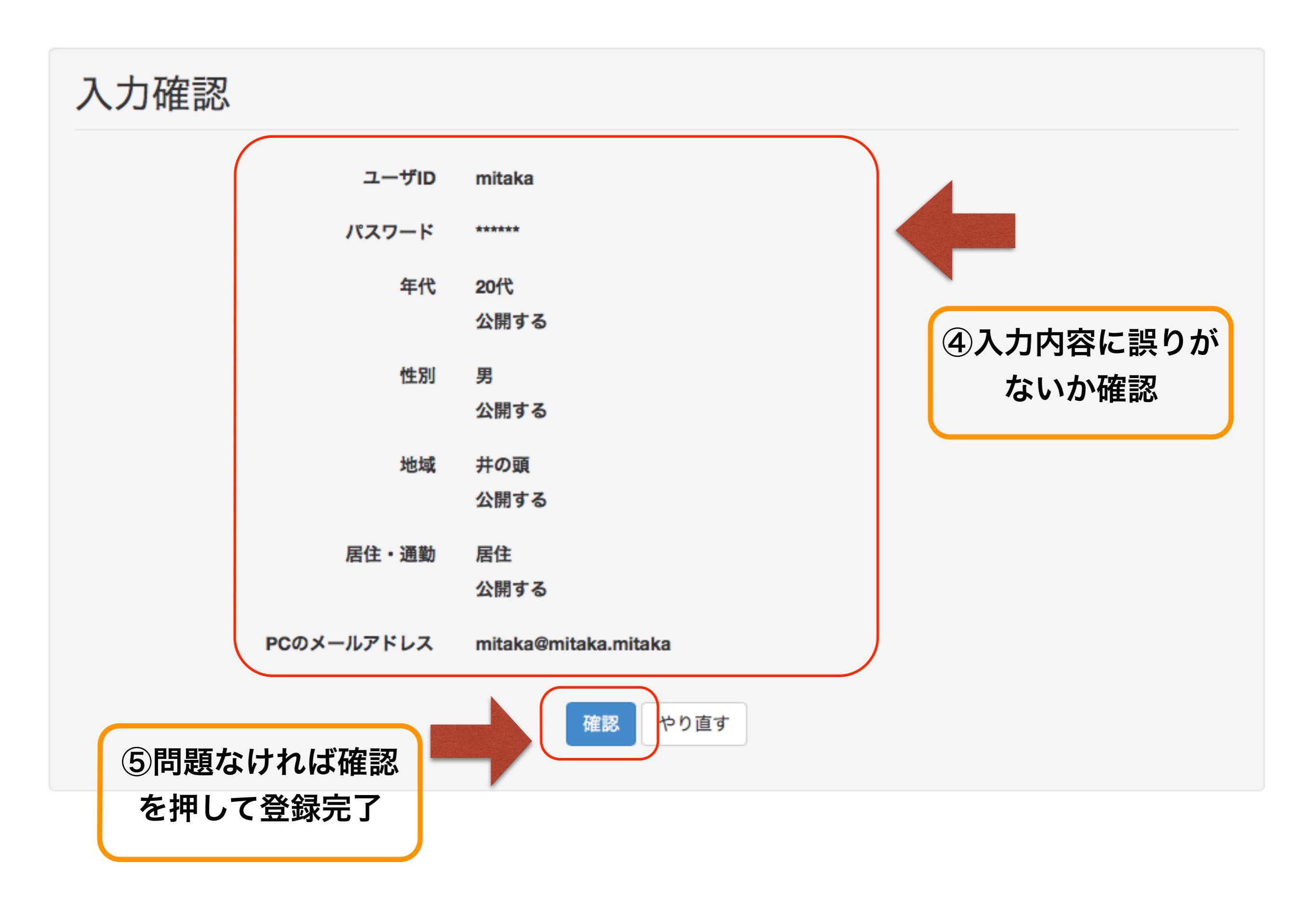

### 新規登録(スマホ)

システムを利用するためには <mark>必ず登録が必要</mark>となります

\*PCで既に登録している場合は必要ありません

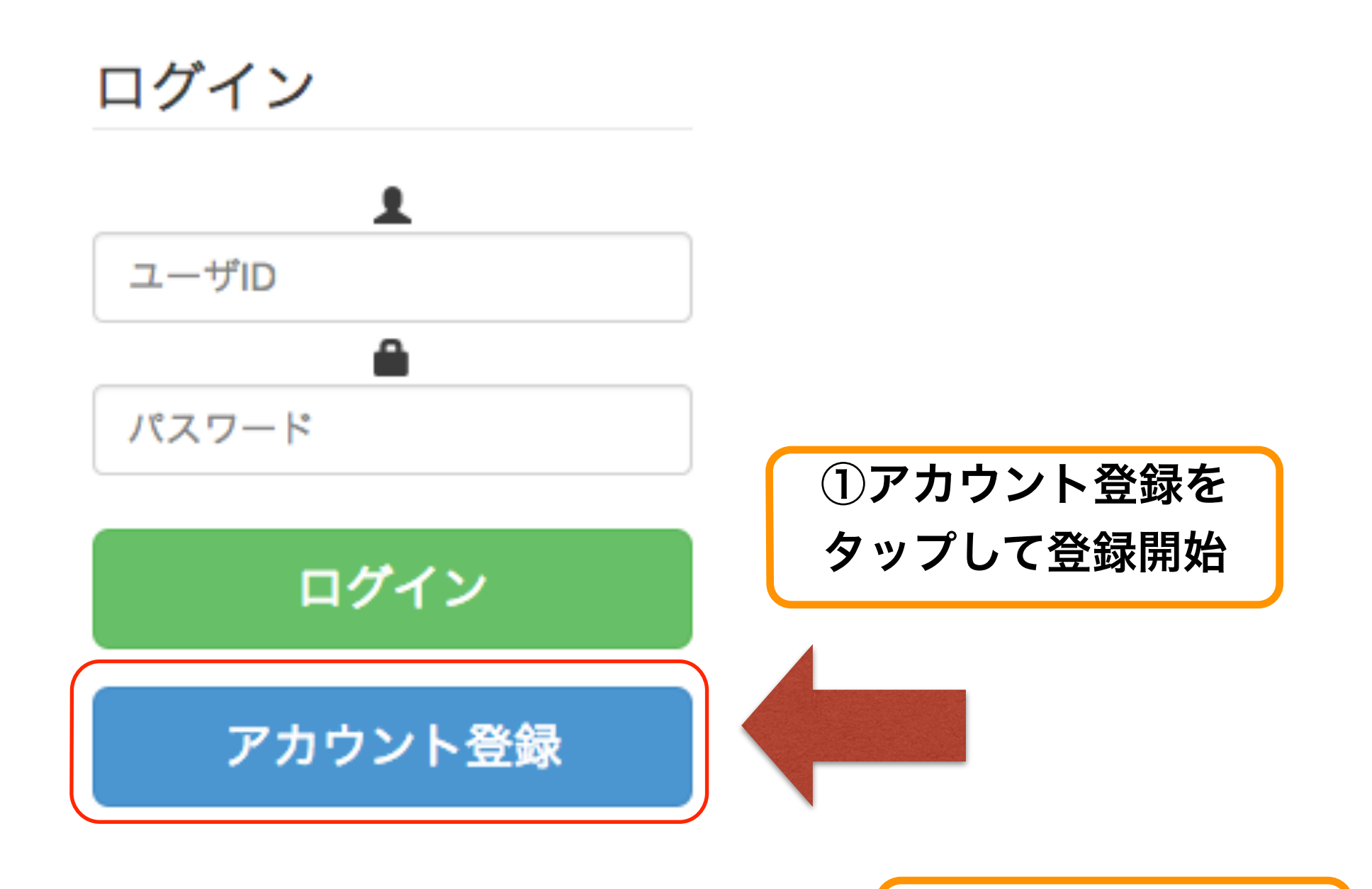

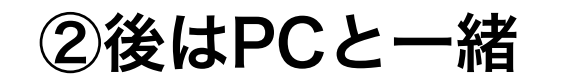

# ログイン(PC)

### 登録が完了したらログインして システムを利用できます

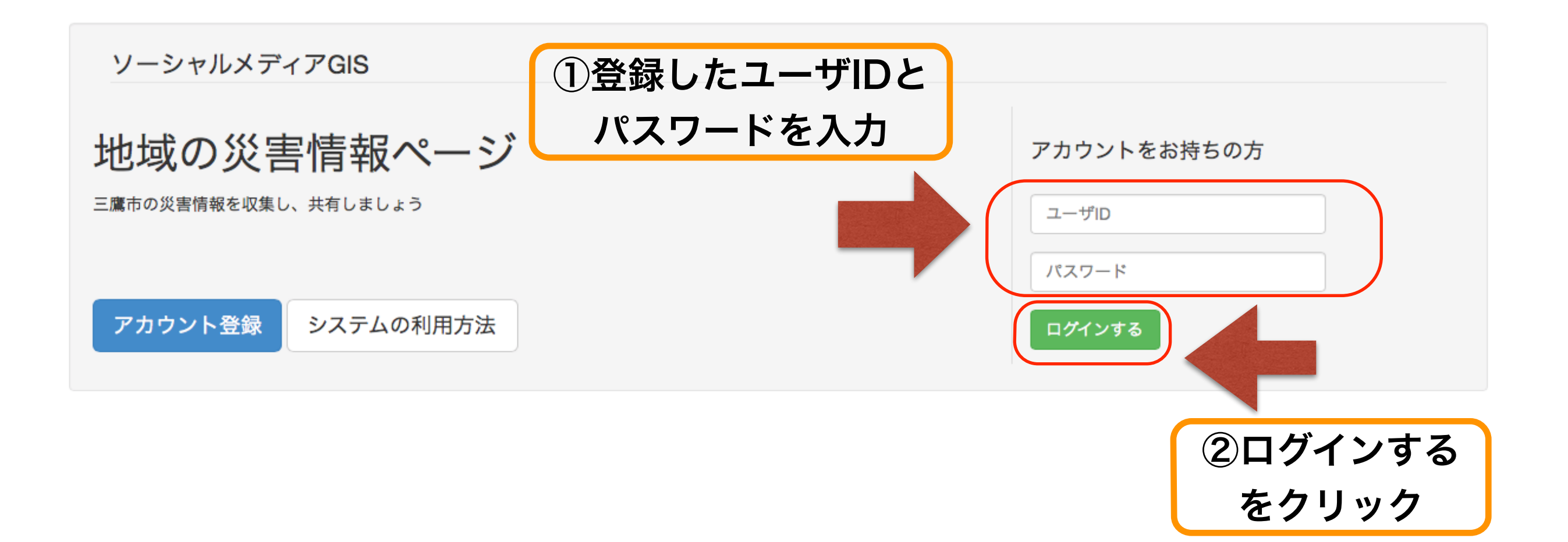

## ログイン(スマホ)

### 登録が完了したらログインして システムを利用できます

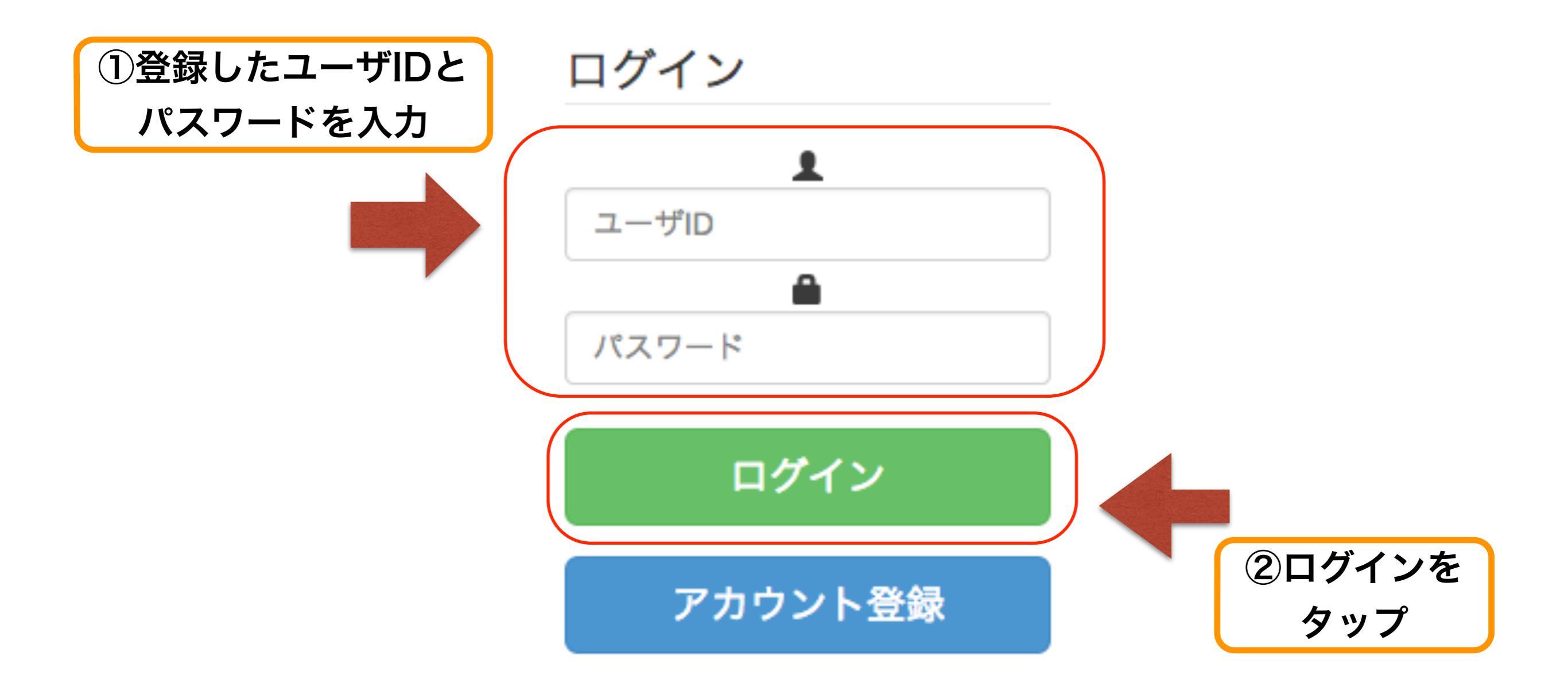

PC向けサイト

# 「マイページ」

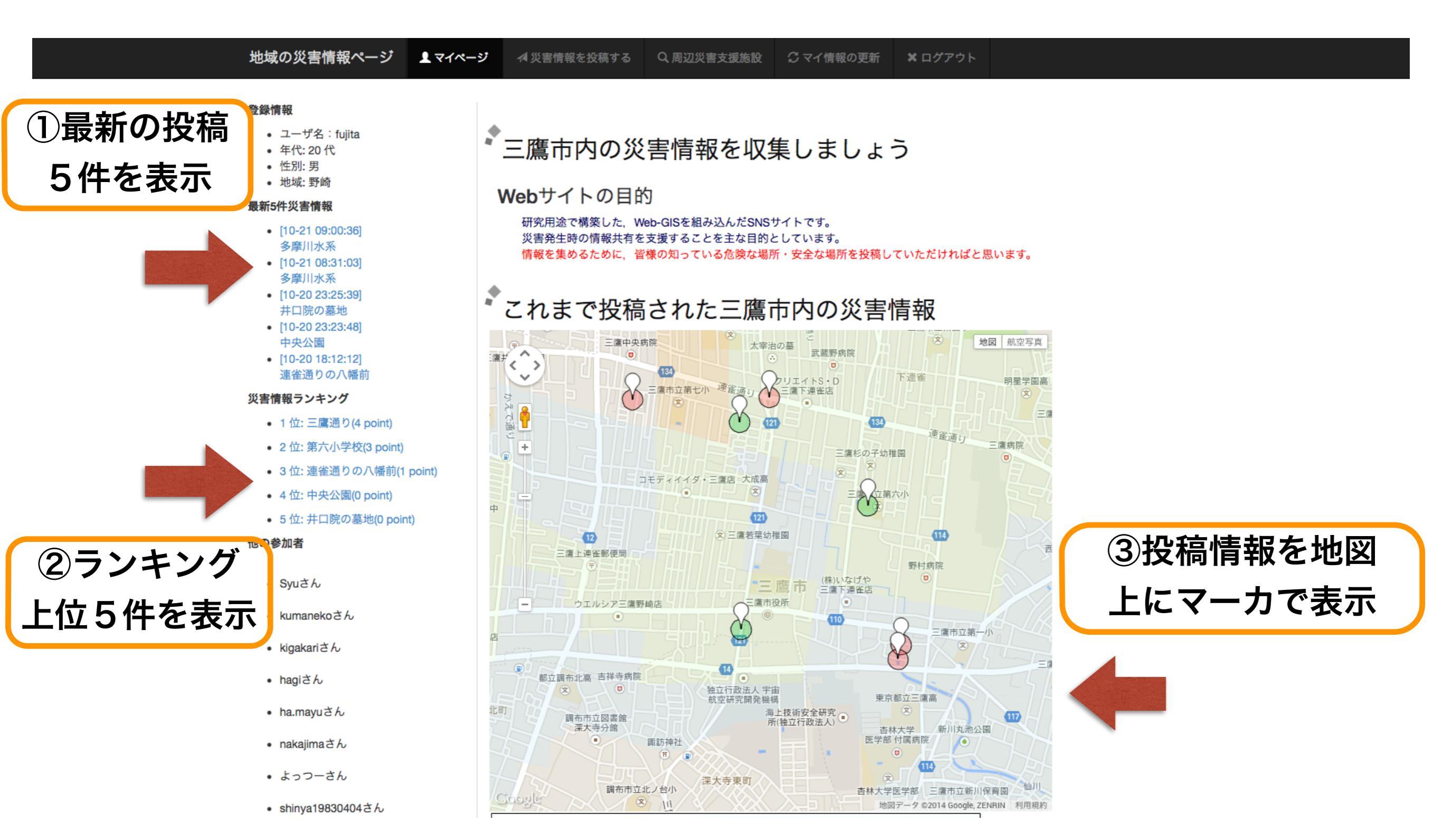

# 【災害情報を投稿する】

### 地域の災害情報ページ 見マイページ

✔ 災害情報を投稿する Q.周辺災害支援施設 🛛 🖸 マイ情報の更新 ★ ログアウト

### 登録情報

- ユーザ名:fujita
- 年代:20代
- 性別:男 地域:野崎
- 最新5件災害情報
- [10-21 09:00:36] 多摩川水系
- [10-21 08:31:03] 多摩川水系
- [10-20 23:25:39]
- 井口院の墓地 • [10-20 23:23:48]
- 中央公園 • [10-20 18:12:12] 連雀通りの八幡前

### 災害情報ランキング

- 1位:三鷹通り(4 point)
- 2 位: 第六小学校(3 point)
- 3位:連雀通りの八幡前(1 point)
- 4 位: 中央公園(0 point)
- 5位: 井口院の墓地(0 point)

### 他の参加者

- Syuさん
- kumanekoさん
- kigakariさん
- hagiさん
- ha.mayuさん
- nakajimaさん
- よっつーさん

-Google

投稿する

-

リセット

### SIIII Var 30404さん ③投稿する。 をクリッグでなっていていた

### ų, 災害情報を投稿する ①各項目につ タイトル いて入力 ファイルを選択 選択されていません 写真 本文 内田歯科医院 ハウスヨシダ 地図 航空写真 喜ハ < > / > 8丁目 パーク 三鷹市立第一中学校 サイドフレア ~ 三鷹市立三鷹図書館 x ブランメゾン セブンハイツ マンション + (121) みつる 三鷹市第 コーポ五月 分斤舎 三鷹一番館 医 ネオアージュ 三鷹 シティハイツ・ ポニーハウス ②地図上の場所 プレミエル マンション A&M 富沢商店 アイダ 9丁目 ₹ 蕎麦増田屋 ● 三鷹市役所前 ● 三鷹郵便局前 . (110) 三鷹市役所 m をクリック (有)山岡 (7) サンパレス 0 建材店 第3新川 ビッグエコー 三鷹店 ブ館 地方銀行 -• 6 研修所 JA東 三鷹市役所第二庁舎 Ξ むさし 三鷹市市民総合体育館 デイサービス センター和 121 三鷹市 福祉会館 クリーン ケアホーム プラザふじみ にじの森 シュレ 東京日産 布深大寺 • •

三鷹福祉 会館南

地図データ©2014 Google, ZENRIN 利用規約

# 周辺災害支援施設

地域の災害情報ページ 見マイページ 4 災害情報を投稿する ♀周辺災害支援施設 ♡マイ情報の更新 × ログアウト

### 登録情報

- ユーザ名:fujita
- 年代: 20 代
- 性別:男
  地域:野崎
- 最新5件災害情報
- [10-21 09:00:36]
- 多摩川水系
   [10-21 08:31:03]
- 多摩川水系
  [10-20 23:25:39]
- 井口院の墓地 • [10-20 23:23:48]
- [10-20 23:23:4]
- [10-20 18:12:12]
   連雀通りの八幡前

### 災害情報ランキング

- 1 位: 三鷹通り(4 point)
- 2 位: 第六小学校(3 point)
- 3位:連雀通りの八幡前(1 point)
- 4 位: 中央公園(0 point)
- 5 位: 井口院の墓地(0 point)

### 他の参加者

- Syuさん
- kumanekoさん
- ・ kigakariさん
- ・ hagiさん
- ・ha.mayuさん
- nakajimaさん
- ・ よっつーさん

### ・shinya19830404さん ③確認するayumi.sさん をクリック

### 「周辺災害支援施設の確認

### 施設カテゴリ

一時滞在施設
 避難所
 避難場所
 給水拠点
 医療機関
 帰宅支援ステーション
 ガソリンスタンド

### 距離を指定してください

500メートル

### 場所を指定してください

リセット

確認する

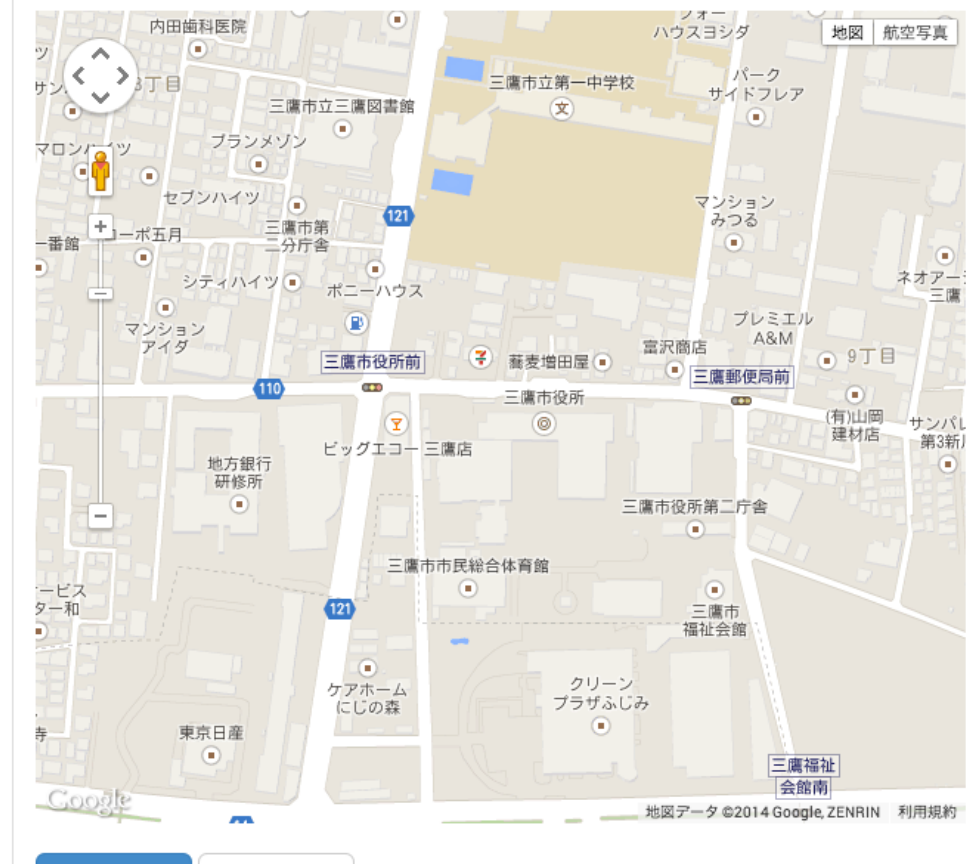

\$

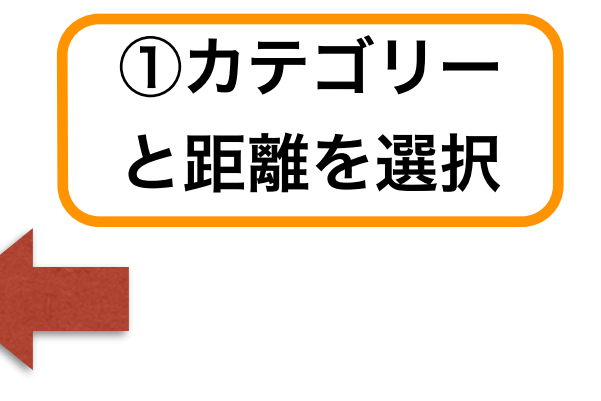

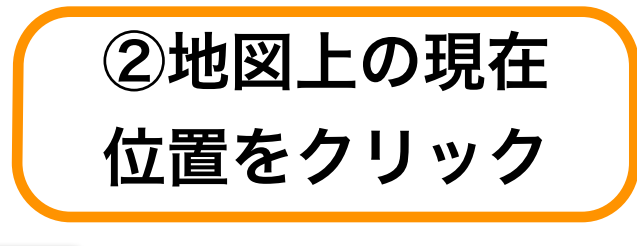

# 【マイ情報の更新】

地域の災害情報ページ ▲ マイページ ペ 災害情報を投稿する Q 周辺災害支援施設 2 マイ情報の更新 × ログアウト

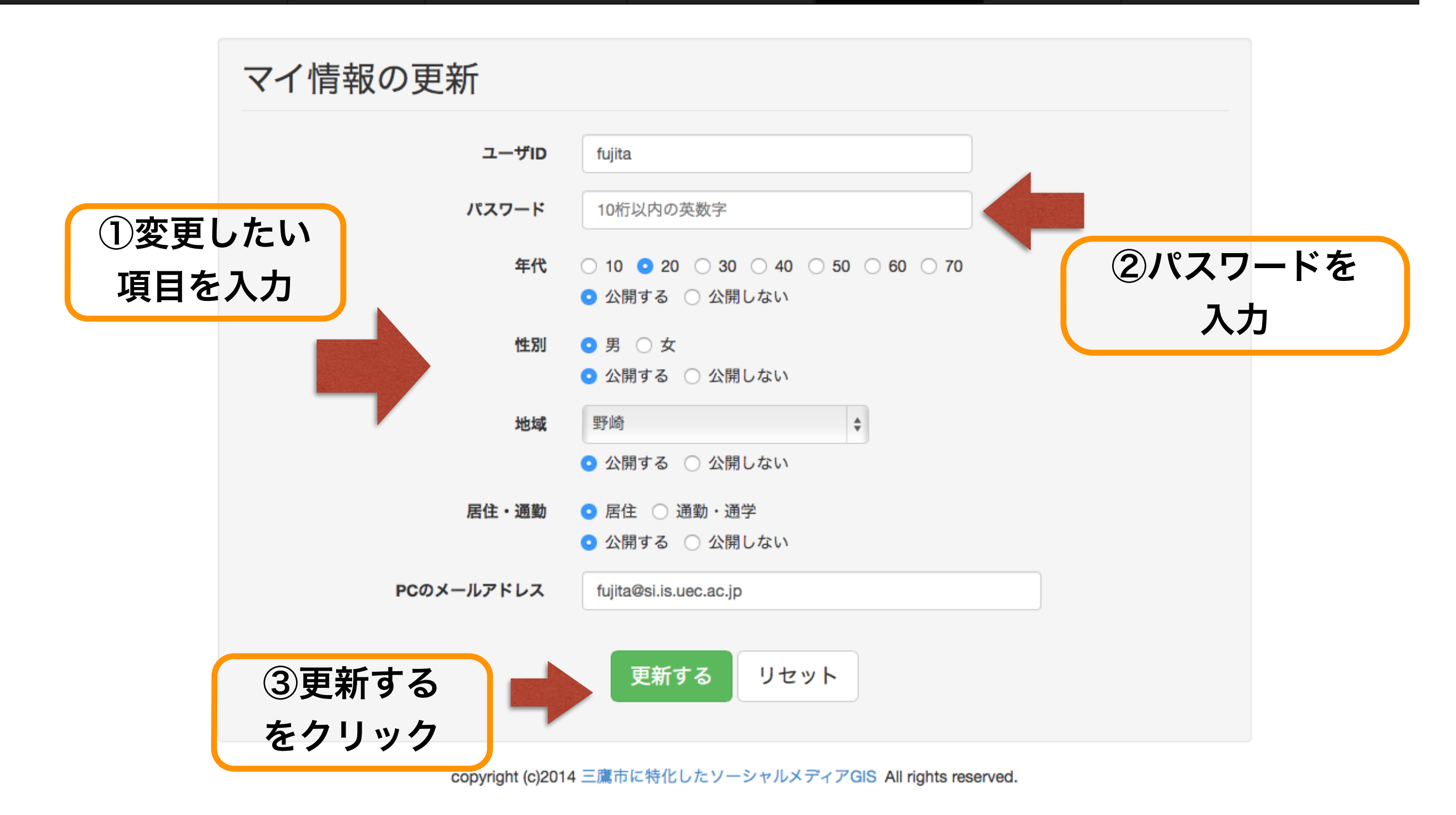

### スマホ向けサイト

できることはPC向けサイトと変わりませんが スマートフォン向けに画面の最適化を行っています

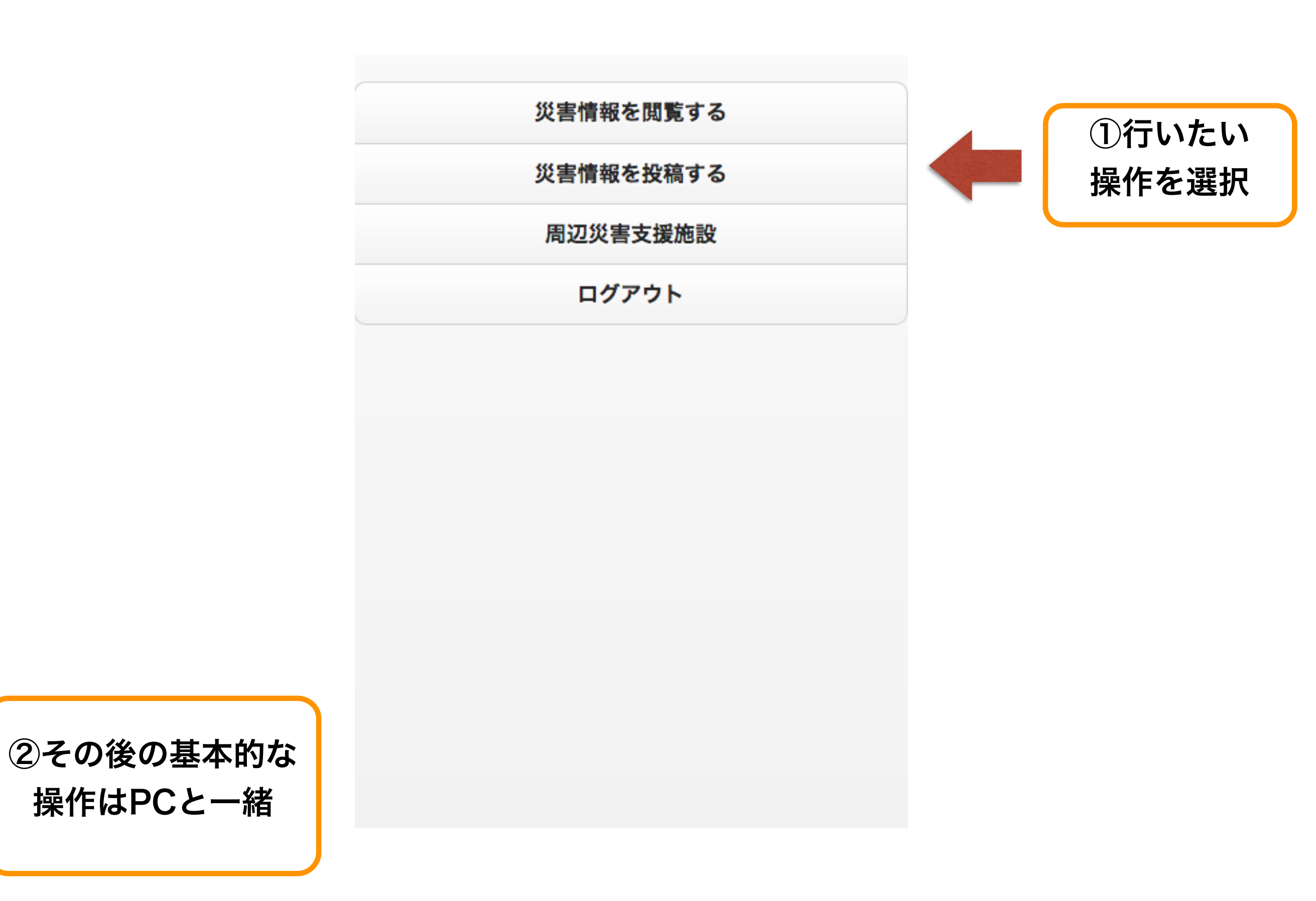

## Twitterからの投稿

# Twitterから投稿する条件 ① 位置情報を有効にする必要があります ② ツイートに#mtkgisというハッシュタグを付け る必要があります

● 投稿の反映

マイページのマップ上にマーカーで表示されます

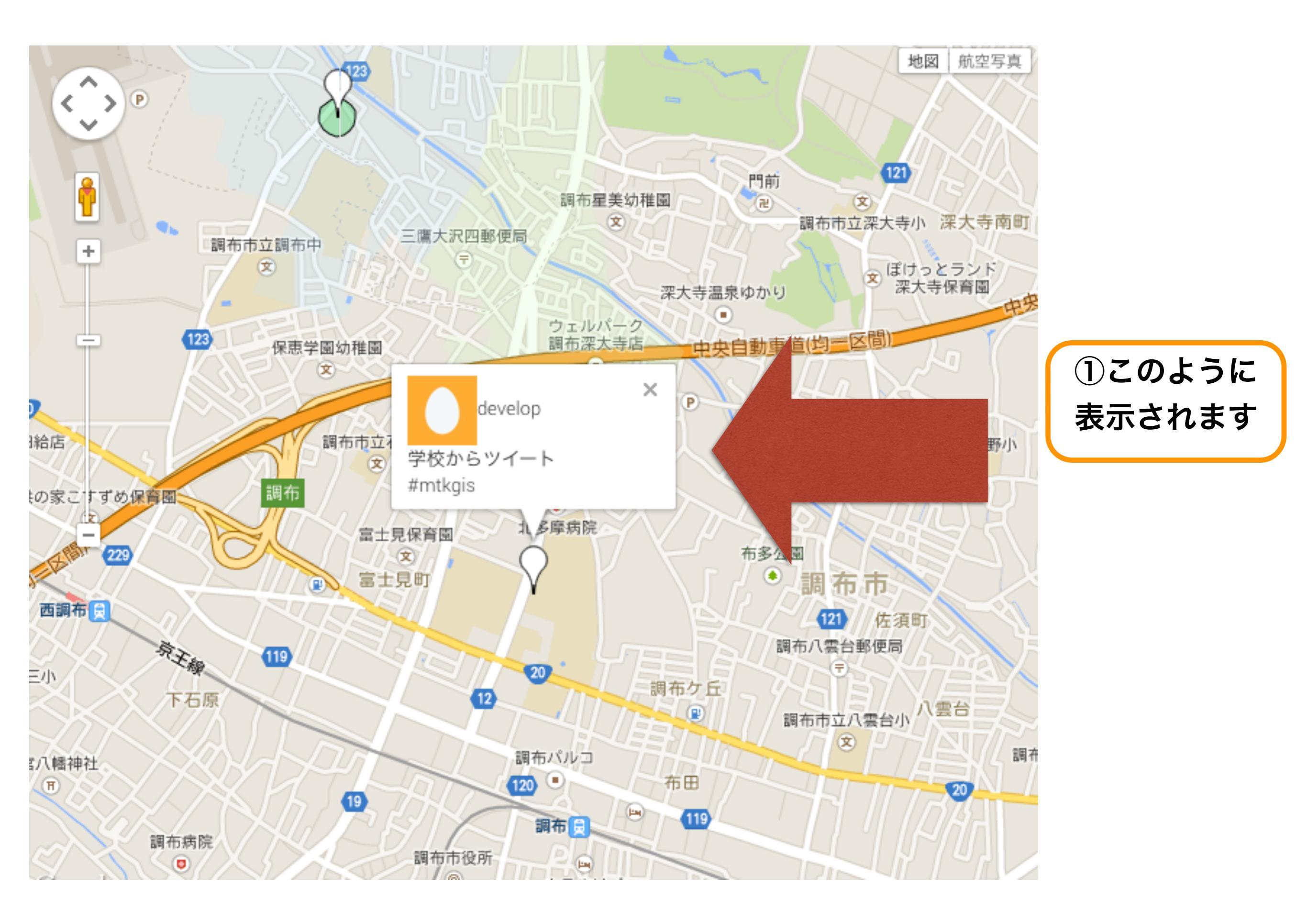